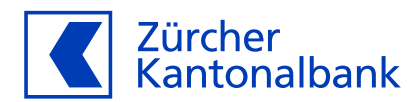

## Anleitung zur Änderung der Einsatzregion

Einsatzregion im ZKB eBanking und ZKB Mobile Banking einstellen

## Überprüfen Sie Ihre Einstellungen der Einsatzregion Ihrer ZKB Visa Debit Card

Schützen Sie sich vor Missbrauch und schränken Sie die Einsatzmöglichkeit Ihrer ZKB Visa Debit Card auf geografische Regionen ein. Standardmässig ist der Einsatz in Geschäften sowie an Automaten auf Europa beschränkt, Online-Zahlungen sind weltweit möglich. Sie haben die Möglichkeit diese Standard-Einstellungen auf Ihre Bedürfnisse anzupassen.

## Anpassung der Einstellungen im ZKB eBanking:

- 1. Loggen Sie sich in Ihr ZKB eBanking ein.
- 2. Navigieren Sie auf "Konto & Zahlungen" und danach auf "Karten".
- 3. Wählen Sie unter "Karten" Ihre ZKB Visa Debit Card aus, indem Sie auf diese klicken.
- 4. Nun befinden Sie sich auf der Kartendetailseite, auf der Sie alle Funktionen Ihrer ZKB Visa Debit Card finden.
- 5. Wählen Sie nun den Punkt "Einsatzregion der Bankkarte" und klicken Sie auf "Ändern".

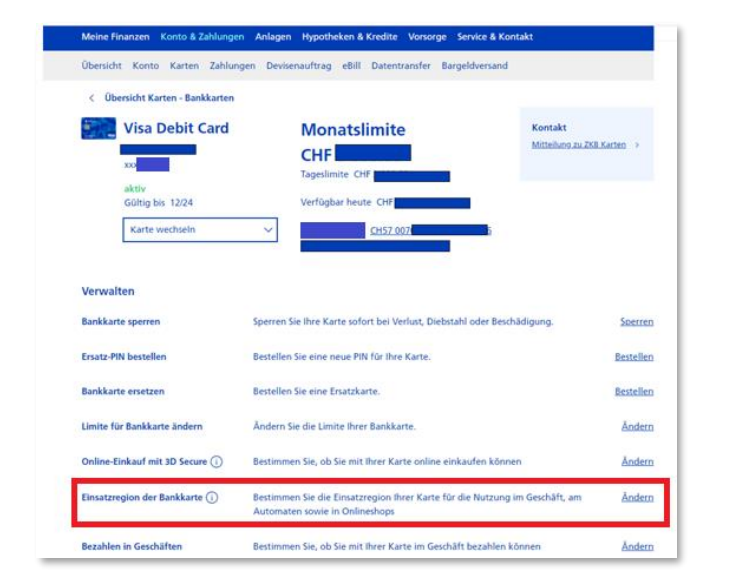

| Karteneinsatz Geschäfte & Automaten                                          |                                       |                           |
|------------------------------------------------------------------------------|---------------------------------------|---------------------------|
| Bestimmen Sie, wo Sie Ihre Karte im Geschäft und am Automaten nutzen können. |                                       |                           |
| Jnbefristet                                                                  |                                       |                           |
| Europa (i)                                                                   | O Weltweit                            | O Schweiz & Liechtenstein |
| Befristete Einstellung hinz                                                  | ufügen 🕕                              |                           |
|                                                                              |                                       |                           |
| Karteneinsatz Onl                                                            | ineshops                              |                           |
| Bestimmen Sie, in welcher                                                    | I Onlineshops Sie mit Ihrer Karte bez | ahlen können.             |
| Selbe Einstellung wie "Ge                                                    | schäfte & Automaten" () 💿 Wei         | tweit                     |
|                                                                              |                                       |                           |
| Abbrechen                                                                    |                                       | Einsatzregion bestätigen  |

Auf der Kartendetailseite der ZKB Visa Debit Card den Punkt "Einsatzregion der Bankkarte" wählen, indem Sie auf "Ändern" klicken. Unter "Einsatzregion der Bankkarte" gibt es verschiedene Möglichkeiten der Konfiguration.

- 6. Sie haben nun verschiedene Möglichkeiten der Konfiguration.
  - a. **KARTENEINSATZ GESCHÄFTE & AUTOMATEN UNBEFRISTET:** Hier können Sie bestimmen, wo Ihre Karte im physischen Einsatz also in Geschäften und an Automaten eingesetzt werden darf. Sie können den physischen Einsatz auf drei verschiedene Regionen einschränken: Schweiz & Liechtenstein, Europa und Weltweit.
  - b. KARTENEINSATZ GESCHÄFTE & AUTOMATEN BEFRISTET: Sobald Sie den Haken setzen bei "Befristete Einstellung hinzufügen", öffnet sich ein neuer Bereich. Hier können Sie eine Zeitdauer hinzufügen und wählen, in welcher

Region die befristete Einstellung gültig ist. Sobald die befristete Einstellung abgelaufen ist, fällt diese automatisch wieder auf die unbefristete Einstellung zurück.

Beispiel: Sie haben unbefristet "Europa" gewählt, gehen nun aber für zwei Wochen nach Übersee in die Ferien. Nun wählen Sie im Datumsfeld diese zwei Wochen und bei der Region "Weltweit" aus. So stellen Sie sicher, dass der physische Karteneinsatz nur in der Zeit, in der Sie in den Ferien sind, möglich ist.

- c. KARTENEINSATZ ONLINESHOPS: Hier haben Sie die Möglichkeit auszuwählen, ob Ihre Karte beim digitalen Einsatz weltweit gültig oder ob die Einsatzmöglichkeit analog der Einstellung von "Geschäfte & Automaten" sein soll. Bitte beachten Sie, dass wenn Sie "Selbe Einstellung wie "Geschäfte & Automaten" wählen, die Einstellung dann auch der befristeten Einstellung folgt.
- 7. Sobald Sie Ihre Einstellungen vorgenommen haben, klicken Sie auf "Einsatzregion bestätigen".
- 8. Sie kehren nun automatisch auf die Kartendetailseite Ihrer ZKB Visa Debit Card zurück, auf der Ihnen nun im oberen Bereich eine Auftragsmeldung angezeigt wirdMit Klick auf die Auftragsübersicht sehen Sie den Status Ihres Auftrags.
- 9. Wir empfehlen Ihnen immer kurz vor einer Reise die Einstellungen zur Einsatzregion zu überprüfen.

## Anpassung der Einstellungen im ZKB Mobile Banking:

- 1. Loggen Sie sich in Ihr ZKB Mobile Banking ein.
- 2. Navigieren Sie auf "Services" und danach auf "Karten".
- 3. Wählen Sie unter "Karten" im Karusell Ihre ZKB Visa Debit Card aus.
- 4. Nun befinden Sie sich auf der Kartendetailseite, auf der Sie alle Funktionen Ihrer ZKB Visa Debit Card finden.
- 5. Klicken Sie auf "Einstellung & Sicherheit".
- 6. Klicken Sie nun auf "Einsatzregion ändern".
- 7. Sobald Sie Ihre Einstellungen vorgenommen haben, klicken Sie auf "Speichern".